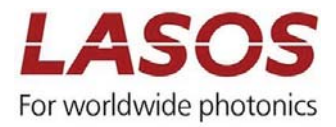

# **LASOS** Commander

Version 0.9

## Manual

Distribution in the UK & Ireland

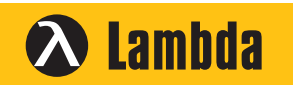

Lambda Photometrics Limited Lambda House Batford Mill Harpenden Herts AL5 5BZ United Kingdom

- E: info@lambdaphoto.co.uk W: www.lambdaphoto.co.uk
- T: +44 (0)1582 764334 F: +44 (0)1582 712084

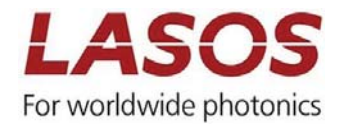

## 1 General

The LASOS Commander allows operating laser models of the LASOS DPSSL, LDM and System series.

For the LASOS LDM laser series the software is only usable when the laser module is ordered with the stand alone option. The ComBox CLD 1000 is required. For details refer to the manual of the laser.

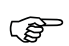

Not all functions are supported by all laser models.

| Product                                          | USB                              | RS232                                        |
|--------------------------------------------------|----------------------------------|----------------------------------------------|
| LASOS LDM laser series                           | Connector at ComBox              | Connector at Multi-IO interface of           |
| Madals                                           |                                  |                                              |
| Models                                           |                                  |                                              |
| *LD xxxx TS and *LD xxxx FS                      |                                  |                                              |
| LASOS DPSS laser series with controller CKL 1000 | Available at controller CKL 1000 | Available with Stand alone kit<br>(optional) |
| Models                                           |                                  |                                              |
| *LK xxxx TS                                      |                                  |                                              |
| LASOS DPSS laser series with controller CKL 2400 | Not available                    | Available at controller CKL 2400             |
| Models                                           |                                  |                                              |
| *LK xxxx TS                                      |                                  |                                              |
| LASOS MCS Series                                 | Available                        |                                              |

Table 1 Overview on availability of software and interface

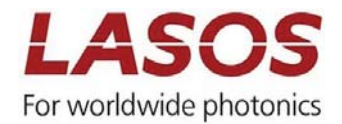

## 2 Getting started

#### 2.1 Installation of the software

The software and all required modules will be delivered on a data carrier (USB stick or CD) with the shipment. Executing the file setup.exe starts the installation. Please follow the instructions. The installation routine installs the LASOS Commander, the required National Instruments Products and FTDI drivers are necessary to communicate with the laser. After successful installation a folder "LASOS" in the Start Menu and an icon on the desktop is generated.

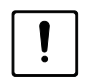

The laser or laser system must not be connected during installation of the software. Please connect the laser only after the software has been installed

- To run the LASOS Commander the installation of a National Instruments runtime environment is required. You have to agree to the National Instrument license agreement during installation of the software.
- The installation routine installs FTDI drivers necessary to communicate with the lasers. You have to agree to the Future Technology Devices International license agreement during installation of the software.
- After installation you have to restart your computer

#### 2.2 Connecting to the laser module

For availability of the interfaces refer to table 1 of this manual and the manual of the particular laser model.

#### 2.2.1 Connecting by USB

Connect the laser module and the USB interface by a standard USB cable.

When the laser is connected for the first time Windows will install the required drivers. Please wait until the procedure has finished.

#### 2.2.2 Connecting by RS232

Connect the RS232 connector of the computer with the interface connector of the laser system. Refer to Table 1 for the location of the interface.

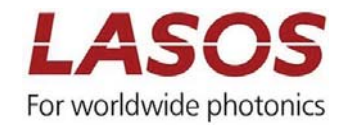

## 3 Using the LASOS Commander

3.1 Start screen

After starting the software the start screen will appear.

## Figure 1 Start screen of the LASOS Commander

| LASOS Commander 0.9 |                       |       |                                         |
|---------------------|-----------------------|-------|-----------------------------------------|
| Support             |                       |       | English 🗸                               |
|                     |                       |       | <b>LASOS</b><br>For worldwide photonics |
| LASO                | S Comma               | ander |                                         |
| LASOS               | LASOS                 | LASOS | LASOS                                   |
|                     |                       |       |                                         |
| Sear                | searching Laserdevice | Conne | ct laser                                |

The LASOS commander will automatically search for connected laser modules. The lasers will appear in a drop down list. Use the button "connect laser" to connect a particular laser module.

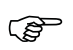

When a Multi Color System (MCS) is connected the laser system will appear in the list.

When no laser device is found an error message is displayed. Please check the connections and start again by pressing the button "Search laser". If there is still no laser found contact the LASOS support.

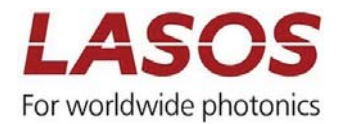

## 4 Operating the laser

#### 4.1 General

You can choose between two screens "Basic view" and "Expert view". "Basic view" gives information on the status of the laser and allows tuning the output power. In "Expert view" you find more detailed information and have the possibility to save customized settings. Switch the screen by selecting the button at the bottom of the screen.

() I In any screen you have access to contact data of the LASOS support by pressing the "Support Button".

- You can choose the program language by clicking on the language displayed in the upper right corner of the screen. English and German are available.
- (P

Indicators, displayed values and controls depend on the particular laser system which is connected (refer to Table 2)

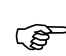

Information on the laser or laser system like model number and serial number are displayed in the lower part of the screen. Use these data when you contact the LASOS support.

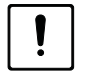

For DPSS lasers the specified values are guaranteed for the nominal value of the output power only. Tuning the wavelength may lead to unstable operation. Use this option only to lower the power temporarily e.g. for adjustment

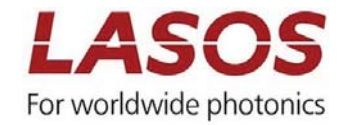

#### 4.2 Basic view

| LASOS Commander 0.9  |                               |                                                                            |
|----------------------|-------------------------------|----------------------------------------------------------------------------|
| Support              |                               | English 🗸                                                                  |
| LASO:<br>Basic vie   | S Commander                   | LASOS<br>For worldwide photonics                                           |
| Select<br>Wavelength | Laser status                  | Output control                                                             |
| 561                  | Power on/off                  | Laser Off On                                                               |
|                      | Power [mW] 10,0               | Set power                                                                  |
|                      | Current [mA] 1464,7           |                                                                            |
|                      | Resonator T [°C]              | 0 0,5 1 1,5 2 2,5 3 3,5 4 4,5 5 5,5 6 6,5 7 7,5 8 8,5 9 9,5 10             |
|                      | Laser diode T [°C]            | Presets                                                                    |
|                      |                               | 10% 50% 100%                                                               |
|                      |                               |                                                                            |
| Туре                 | K 6110 T Serial number 5745 V | Avelength 561 nm Operating hours 262 : 29 hh : mm Key switch O Interlock O |
| Change laser         |                               | Basic view Expert view                                                     |

## Figure 2 Screen of "Basic view" for LASOS DPSS laser series

Table 2 Functions in Basic view

| Window            | Display            | Function                                 |                                     |                                                     |  |
|-------------------|--------------------|------------------------------------------|-------------------------------------|-----------------------------------------------------|--|
|                   |                    | DPSS                                     | LDM                                 | MCS                                                 |  |
| Select wavelength | Wavelength [nm]    | Wavelength of the sele                   | ected laser                         | Select the<br>wavelength of the<br>laser to control |  |
| Laser status      | Power on/off       | Red when laser is on                     |                                     |                                                     |  |
|                   | Power [mW]         | Actual output power                      |                                     |                                                     |  |
|                   | Current [mA]       | Pump laser diode<br>current              | Laser diode current                 |                                                     |  |
|                   | Resonator T [°C]   | Internal temperature of resonator        | Not available                       | Depends on particular model                         |  |
|                   | Laser diode T [°C] | Internal temperature of pump laser diode | Internal temperature of laser diode |                                                     |  |
| Output control    | Laser off/on       | Switch the selected laser on and off     |                                     |                                                     |  |
|                   | Set power          | Slider to control output power           |                                     |                                                     |  |
|                   | Presets            | Sets output power to t                   | he dedicated value                  |                                                     |  |

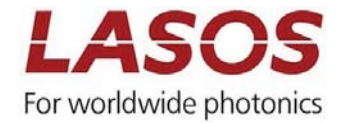

| Window      | Display         | Function                            |               |                                |
|-------------|-----------------|-------------------------------------|---------------|--------------------------------|
|             |                 | DPSS                                | LDM           | MCS                            |
| Information | Туре            | Model number of the selected laser  |               |                                |
|             | Serial number   | Serial number of the selected laser |               |                                |
|             | Wavelength      | Wavelength of the selected laser    |               |                                |
|             | Operating hours | Counter of operating hours          | Not available | Depends on<br>particular model |
| Key switch  | Indicator       | Green on, Red off                   |               |                                |
| Interlock   | Indicator       | Green closed, Red open              |               |                                |

When laser are added or removed use "Change laser" to search for devices.

### 4.3 Expert view

(P

4.3.1 Submenu "Power"

Figure 3 Screen of "Expert view", submenu "Power" for LASOS DPSS laser series

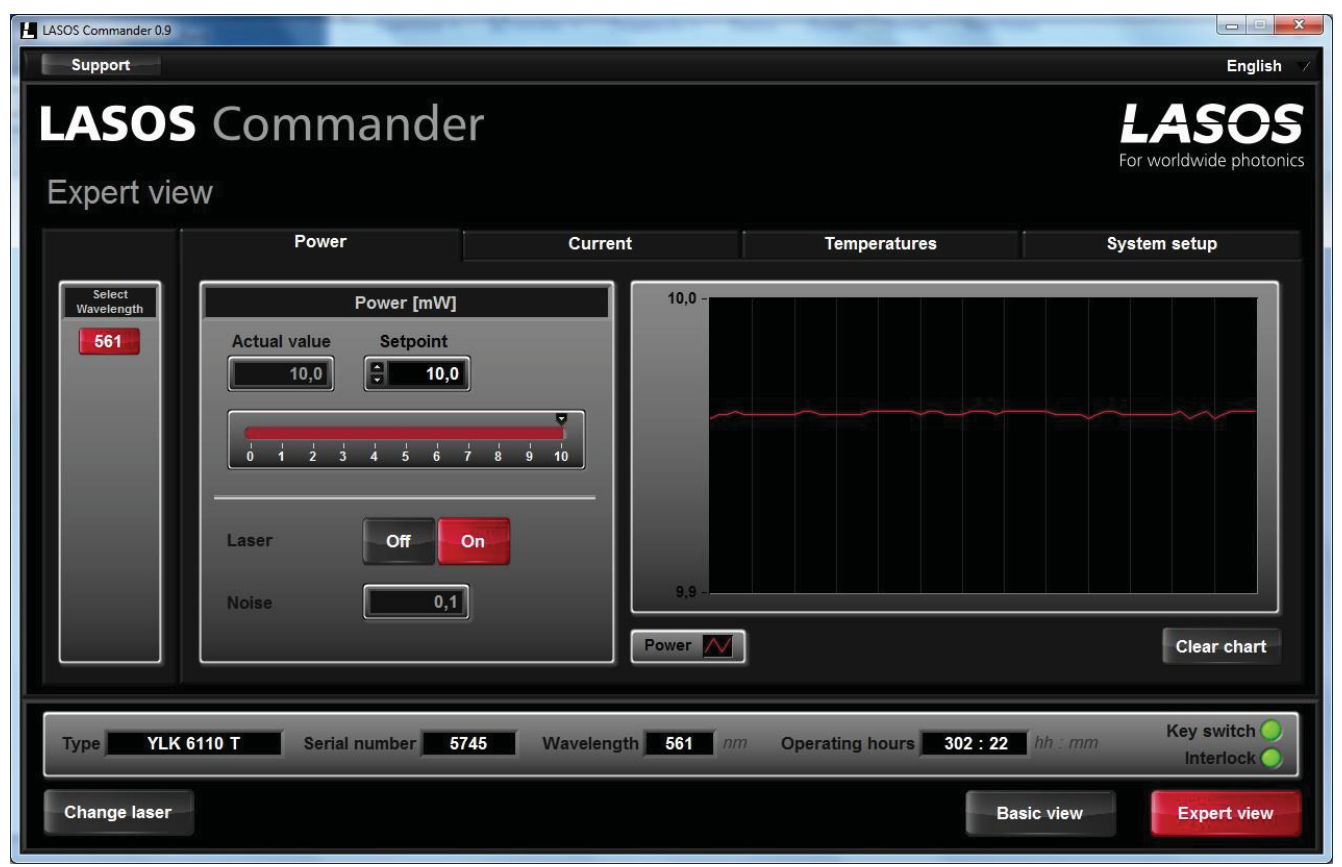

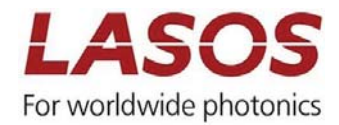

| Table 3 Functions in Expert view, submenu Power | Table 3 F | unctions in | "Expert view", | submenu "Power" |  |
|-------------------------------------------------|-----------|-------------|----------------|-----------------|--|
|-------------------------------------------------|-----------|-------------|----------------|-----------------|--|

| Window            | Display                           | Function                                                                       |               |                                |
|-------------------|-----------------------------------|--------------------------------------------------------------------------------|---------------|--------------------------------|
|                   |                                   | DPSS                                                                           | LDM           | MCS                            |
| Select wavelength | Wavelength in nm                  | Wavelength of the selected laser Select the wavelength of the laser to control |               |                                |
| Power [mW]        | Actual value                      | Actual output power                                                            |               |                                |
|                   | Set point                         | Desired output power value                                                     |               |                                |
|                   | Slider to control<br>output power | Set the desired output power value                                             |               |                                |
|                   | Noise                             | RMS noise in %                                                                 | Not available | Depends on<br>particular model |
| Graph             | Diagram                           | Shows the course of the output power                                           |               |                                |
|                   | Clear chart                       | Reset starting point                                                           | of the graph  |                                |

## 4.3.2 Submenu Current

## Figure 4 Screen of "Expert view", submenu "Current" for LASOS DPSS laser series

| LASOS Commander 0.9  |                                                                                     |                                                                                                   |                          |                                         |
|----------------------|-------------------------------------------------------------------------------------|---------------------------------------------------------------------------------------------------|--------------------------|-----------------------------------------|
| Support              |                                                                                     |                                                                                                   |                          | English 💙                               |
| LASOS<br>Expert vie  | Commande                                                                            | r                                                                                                 |                          | <b>LASOS</b><br>For worldwide photonics |
|                      | Power                                                                               | Current                                                                                           | Temperatures             | System setup                            |
| Select<br>Wavelength | Current [mA]<br>Actual value Setpoint<br>1470,8 1699,9<br>0 250 500 750 1000 1250 4 | 1600,0 -<br>1400,0 -<br>1200,0 -<br>1000,0 -<br>800,0 -<br>800,0 -<br>400,0 -<br>200,0 -<br>0,0 - |                          | Clear chart                             |
| Type YLK             | 6110 T Serial number 574                                                            | 15 Wavelength 561 nn                                                                              | Operating hours 302 : 23 | hh : mm Key switch O<br>Interlock O     |
| Change laser         | }                                                                                   |                                                                                                   | Bas                      | ic view                                 |

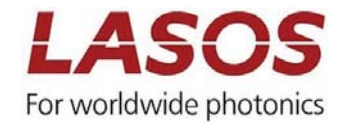

| Window            | Display                               |                                                  | Function                                                  |                                                     |
|-------------------|---------------------------------------|--------------------------------------------------|-----------------------------------------------------------|-----------------------------------------------------|
|                   |                                       | DPSS                                             | LDM                                                       | MCS                                                 |
| Select wavelength | Wavelength in nm                      | Wavelength of the s                              | elected laser                                             | Select the<br>wavelength of the<br>laser to control |
| Current [mA]      | Actual value                          | Actual value of<br>pump diode<br>current         | Actual value of<br>laser diode<br>current                 | Depends on<br>particular model                      |
|                   | Setpoint<br>(For information<br>only) | Factory set value of<br>pump diode<br>current    | Factory set value<br>of laser diode<br>current            | Depends on<br>particular model                      |
|                   | Slider                                |                                                  | Controls the<br>current (current<br>control mode<br>only) | Depends on<br>particular model                      |
| Graph             | Diagram                               | Shows the course<br>of the pump diode<br>current | Shows the<br>course of the<br>laser diode<br>current      | Depends on<br>particular model                      |
|                   | Clear chart                           | Reset starting point of                          | of the graph                                              |                                                     |

Table 4 Functions in "Expert view", submenu "Current"

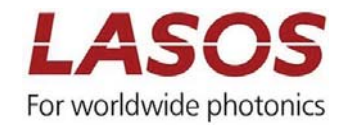

## 4.3.3 Submenu Temperatures

| LASOS Commander 0.9  |                   |                    | Y             |                  |                          |                                     |
|----------------------|-------------------|--------------------|---------------|------------------|--------------------------|-------------------------------------|
| Support              |                   |                    |               |                  |                          | English 🗸                           |
| LASOS<br>Expert view | Comm<br>∾         | nande              | r             |                  |                          | LASOS<br>For worldwide photonics    |
|                      | Power             |                    | Curren        | t                | Temperatures             | System setup                        |
| Select<br>Wavelength | Т                 | emperatures [°(    |               | 44,0 -           |                          |                                     |
| 561                  | Resonator<br>28,0 | Laser diode        | 0,0           | 42,0 -           |                          |                                     |
|                      | 50-1<br>40-       | 50-1<br>40-        | 50-1*<br>40-1 | 36,0 -<br>34,0 - |                          |                                     |
|                      | 30-               | 30-                | 30-:          | 32,0 -           |                          |                                     |
|                      | 20-               | 20-                | 20-           | 30,0 -           |                          |                                     |
|                      | 0 -               | 10-                | 10-           | 28,0 -           |                          |                                     |
|                      | Status TEC        | Status TEC         |               | 26,0 -           |                          |                                     |
|                      |                   |                    |               | Resonator 1      |                          |                                     |
| Type YLK 6           | 110 T             | I number <b>57</b> | 45 Wavelengt  | th 561 nm        | Operating hours 302 : 24 | hh : mm Key switch O<br>Interlock O |
| Change laser         |                   |                    |               |                  | Bas                      | sic view Expert view                |

Figure 5 Screen of "Expert view", submenu "Temperatures" for LASOS DPSS laser series

Table 5 Functions in "Expert view", submenu "Temperatures"

| Window                                  | Display          | Function                                    |                                           |                                                     |
|-----------------------------------------|------------------|---------------------------------------------|-------------------------------------------|-----------------------------------------------------|
|                                         |                  | DPSS                                        | LDM                                       | MCS                                                 |
| Select wavelength                       | Wavelength in nm | Wavelength of the selected laser            |                                           | Select the<br>wavelength of the<br>laser to control |
| Temperatures [°C]<br>(Information only) | Resonator        | Actual value of<br>resonator<br>temperature | Not available                             | Depends on<br>particular model                      |
|                                         | Laser diode      | Actual value of<br>pump diode<br>current    | Actual value of<br>laser diode<br>current | Depends on<br>particular model                      |

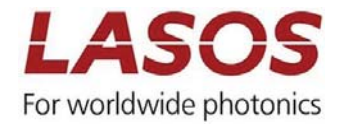

| Window | Display                   | Function                                                              |                                                   |                                |
|--------|---------------------------|-----------------------------------------------------------------------|---------------------------------------------------|--------------------------------|
|        |                           | DPSS                                                                  | LDM                                               | MCS                            |
|        | Status TEC<br>Resonator   | Green when TEC voltage is in the limit                                |                                                   |                                |
|        | Status TEC laser<br>diode | Green when TEC voltage is in the limit                                |                                                   |                                |
| Graph  | Diagram                   | Shows the course<br>of the resonator<br>and pump diode<br>temperature | Shows the course of<br>the laser diode<br>current | Depends on particular<br>model |
|        | Clear chart               | Reset starting point of the graph                                     |                                                   |                                |

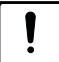

If any of the TEC status indicators turns from green to red the laser may overheat. Switch off the laser, check the environmental conditions and if the heat sink has sufficient capacity.

## 4.3.4 Submenu System Setup

| LASOS Commander 0.9                                                                                            |                                                                               |            |                                                |                                         |  |  |
|----------------------------------------------------------------------------------------------------|-------------------------------------------------------------------------------|------------|------------------------------------------------|-----------------------------------------|--|--|
| Support                                                                                                    |                                                                               |            |                                                | English 🗸                               |  |  |
| LASOS<br>Expert vie                                                                                            | Commander                                                                     |            |                                                | <b>LASOS</b><br>For worldwide photonics |  |  |
|                                                                                                    | Power                                                                         | Current    | Temperatures                                   | System setup                            |  |  |
| Select<br>Wavelength                                                                                           | Presets         Power [%] ÷ 10         Power [%] ÷ 50         Power [%] ÷ 100 | Power mode | Laser controls Constant current Constant power | Laser setup<br>Save all                 |  |  |
| Type YLK 6110 T Serial number 5745 Wavelength 561 nm Operating hours 262 : 34 hh : mm Key switch O Interlock O |                                                                               |            |                                                |                                         |  |  |
| Change laser                                                                                                   |                                                                               |            | Basic                                          | view Expert view                        |  |  |

Figure 6 Screen of "Expert view", submenu "System setup" for LASOS DPSS laser series

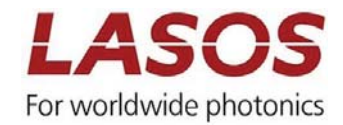

| Window            | Display          | Function                                                  |                                                                |                                |  |
|-------------------|------------------|-----------------------------------------------------------|----------------------------------------------------------------|--------------------------------|--|
|                   |                  | DPSS                                                      | LDM                                                            | MCS                            |  |
| Select wavelength | Wavelength in nm | Select the wavelength of the laser to control             |                                                                |                                |  |
| Presets           | Power [%]        | Preset values for power control in "Basic view" (see 4.2) |                                                                |                                |  |
| Laser Controls    | Constant current | Not available                                             | Available with<br>special models<br>(refer to laser<br>manual) | Depends on<br>particular model |  |
|                   | Constant power   | Active power control                                      |                                                                |                                |  |
| Laser setup       | Save all         | All settings in the system setup will permanently saved   |                                                                |                                |  |

Table 6 Functions in "Expert view", submenu "System Setup"

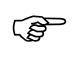

The "save all" button also saves changes of the output power which you may have made in other screens

Distribution in the UK & Ireland

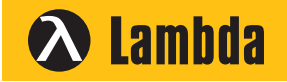

Characterisation, Measurement & Analysis Lambda Photometrics Limited Lambda House Batford Mill Harpenden Herts AL5 5BZ United Kingdom E: info@lambdaphoto.co.uk W: www.lambdaphoto.co.uk T: +44 (0)1582 764334 F: +44 (0)1582 712084